## **SOLAR** PRO. How to connect sungrow inverter to wifi

## How do I connect my Sungrow inverter to my Wi-Fi?

Connecting (or reconnecting) your Sungrow inverter using the WLAN Dongle to your home Wi-Fi allows you to effortlessly monitor your solar system's performance. If your dongle has no button on it this is a WLAN dongle. This specific dongle is also easily identifiable by its 3 lights labeled "RUN", "COM", and "NET".

How to download the I software app for Sungrow Inverter?Sungrow WiFi Reconnect | How to Reconnect your Sungrow Inverter to a WiFi Network | 2020youtube.comWhy is my Sungrow inverter disconnecting from my WiFi network?

Your Sungrow Inverter can disconnect from your Wifi network if you have recently: Reconnecting your Sungrow Inverter to Wifi can easily be done from the comfort of your own home without third-party help. If the WLAN light is off or flashing on your Sungrow Inverter, it could mean a few things. 1. Confirm Wifi Signal

What are the different types of Sungrow Wi-Fi dongles?

There are two typesof Sungrow Wi-Fi dongle with different guides to connect each. To view the connection guide for your inverter, click the image that shows what your Sungrow Inverter dongle looks like: The WINET Dongle has 3 lights labeled "RUN", "WLAN" and "LAN". The WLAN Dongle has 3 lights labeled "RUN", "COM" and "NET".

Connect the customer's home WiFi network Enable International Server Update iSolarCloud serve domain ... Use a smart device or laptop under Wi-Fi function to search for the SG\*\*\*\*\* (10 ... Sungrow's inverters will be automatically detected as long as they are correctly

To connect your Sungrow Inverter to your WiFi network using the iSolarCloud app: Grab a smart device (phone, laptop, or tablet) and have your home WiFi network name and password ready. Download and install the iSolarCloud app ...

To reconnect your SunGrow inver ter to your home Wi-Fi, you will need the procedure is the isolarcloud app, which can be downloaded from the App Store or Google Play Store. oBegin by selecting settings on your device (iphone/ipad) and then go to Wi-Fi to choose the SunGrow network, which will be labeled as S G followed by the inver ter serial ...

In this step-by-step guide, we will walk you through the process of reconnecting your Sungrow solar system to your Wi-Fi network, ensuring that you can continue to monitor and manage your solar energy production effortlessly. ...

To help you reconnect your Sungrow inverter to Wi-Fi, we"ve compiled some useful resources:. Wi-Fi Offline Checklist: A step-by-step guide to troubleshoot and restore your inverter"s Wi-Fi connection via iSolarCloud APP. ...

## **SOLAR** PRO. How to connect sungrow inverter to wifi

Here is how to get your Sungrow inverter WiFi reconnected. Note: If your inverter has disconnected from your WiFi network, this will not affect your solar energy system's ability ...

Configure your Sungrow Inverter with your Wifi. Step 1: Using your mobile device, open your settings, head to wifi and connect the device to your home Wifi. Step 2: Once the device is successfully connected, download and open the ...

a Wi-Fi extender halfway between the router and the inverter to boost the signal strength. 5. If the online monitoring failed, try to reset the router and turn off the inverter, unplug the WiFi module and plug it back in again. After that, checking if the COM light keeps blinking and NET light off. If it is, please click here to watch how to

Please note: Make sure, your phone connects to the local WiFi of the WiNet-S instead of the users WiFi during commissioning process. If you are unable to connect with the WiNet-S via Local Access, try to restart it by disconnecting it for 20 s from the inverter. If necessary, you can restore factory settings by pressing the button for 5 seconds.

inverter and home internet drops out. Plant Setup With the new Wi-Net dongle, there is no longer a need to connect to the SG Wi-Fi of the dongle to connect the inverter to the home internet. To view the full step by step guide for plant setup using WiNet, please check the link below: o WiNet Configuration WiFi Setup\_202101

How to reconfigure Wi-Fi on Sungrow Inverters 1. Download iSolarCloud App from the app store on your phone or tablet. 2. Open iSolarCloud on mobile phone or tablet. 3. Click on Local Access (Bottom Left of screen) 4. Scan barcode on dongle and follow instructions pressing the button 3 times.

Connecting your Sungrow Inverter to your home WI-Fi through the iSolarcloud app. First step is to identify what Wi-Fi connector dongle your inverter has. You will have a Wi ...

Sungrow WiFi re-connection Guide. If you did not complete the WiFi setup process during the initial setup, or if your WiFi connection has dropped out for any reason, please follow this process. You can manually add your home WiFi ...

Learn how to connect your Sungrow inverter to your WiFi network using the Sungrow app. Follow the step-by-step guide and troubleshoot common issues with Solargain's expert help.

The following solution was tested at Sungrow test centre with a Telstra DJA0230 NBN modem and a TP Link RE305/AC1200 Dual Band WiFi extender. Picture 5 - Dual band capability Place the WiFi extender about half-way between the Sungrow Inverter and the modem. End User's 5 GHz Modem 2.4 GHz 5 GHz Sungrow Inverter / Dongle Dual band WiFi extender

## **SOLAR** PRO. How to connect sungrow inverter to wifi

Learn how to reconnect your Sungrow Inverter to your Wifi network to view data in iSolarCloud app. Follow the step-by-step guide with screenshots and tips to troubleshoot common issues.

To help you reconnect your Sungrow inverter to Wi-Fi, we"ve compiled some useful resources: Wi-Fi Offline Checklist: A step-by-step guide to troubleshoot and restore your inverter"s Wi-Fi connection via iSolarCloud APP.

Look for the option labeled "Wi-Fi Settings" and tap on it. Once you've located the inverter Wi-Fi network named "SG-\*\*\*\*," select it. Step 3: Login and Configure. Once your device has successfully connected to the ...

For a quick WiFi setup, with the WiFi modules (WiFi-V21, WiFi-V22 and WiFi-V24) or eShow (built-in WiFi) plugged in to the inverter, then you can download the app (use ...

Connect WiFi to the corresponding interface on the inverter. SG5KTL-M will be used as an example in this manual. Please perform relevant operations as indicated below: ... SolarInfo WiFi (the WiFi) is mainly used in Sungrow string inverters (SG3KTL-M, SG4KTL-M, SG5KTL-M) to realize simple and quick access to Internet. Users can easily check device

Web: https://www.bardzyndzalek.olsztyn.pl

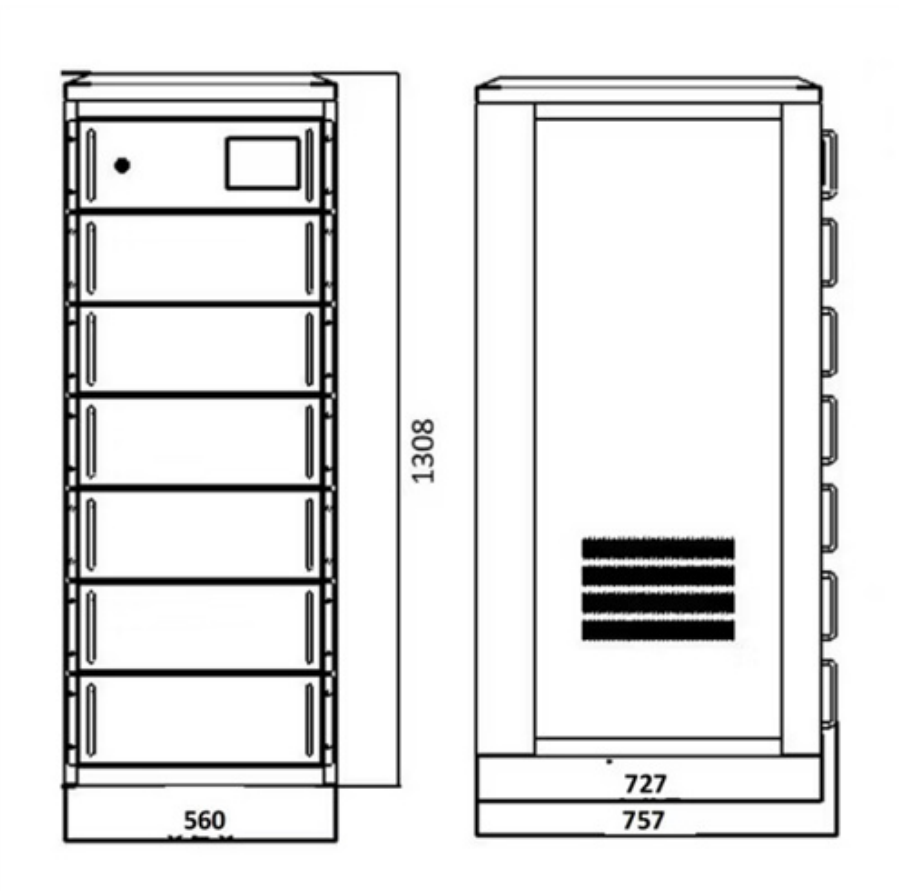